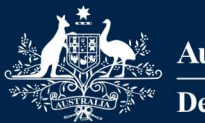

Australian Government Department of Education

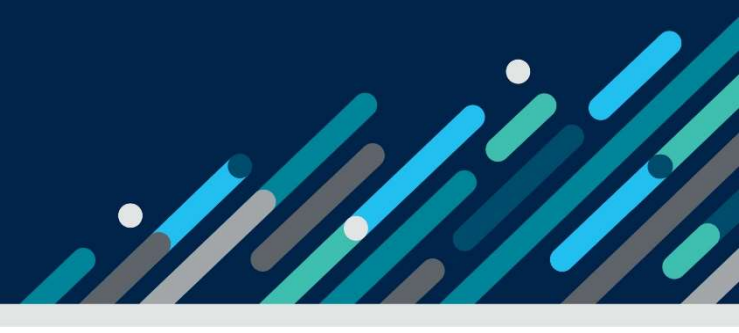

# Task card - how to create a new Additional Child Care Subsidy determination in the Provider Entry Point

How to create a new Additional Child Care Subsidy determination in the Provider Entry Point

# Overview

This task card provides an overview of how to create a new Additional Child Care Subsidy (ACCS) (child wellbeing) determination via the Provider Entry Point (PEP).

A description of the fields and important information is outlined above each image.

| Overview                                                                         | 1 |
|----------------------------------------------------------------------------------|---|
| Step 1: Opening the Additional Child Care Subsidy menu                           | 2 |
| Step 2: Searching for the child                                                  | 3 |
| Step 3: Entering in the start date                                               | 3 |
| Step 4: Read and accept the Minister's Rules 2017, then select "Next" to proceed | 4 |
| Step 5: Enter the details of the Determination                                   | 4 |
| Step 6: Evidence Requirements                                                    | 6 |
| Step 7: Summary of the Determination                                             | 8 |
| Step 8: Declaration                                                              | 9 |
| Step 9: Receipt                                                                  | 9 |

# Step 1: Opening the Additional Child Care Subsidy menu

After signing into the PEP (using your username and password you created for your PRODA account), select the '**More details'** button from the '**Additional Child Care Subsidy'** tile.

| Ħ            | Sessions<br>Create, vary/substitute or withdraw session reports<br>More details >                                                                   |    | Enrolments<br>Create, view and edit child enrolments<br>More details >               |
|--------------|----------------------------------------------------------------------------------------------------|----|--------------------------------------------------------------------------------------|
| 4 <u>1</u> 4 | Manage Details<br>Update, add or remove details about the Provider and/or<br>Provider Services and Personnel<br>More details >                      | ľ  | My Inbox<br>View received correspondence and notification messages<br>More details > |
| ¥            | Additional Child Care Subsidy<br>For a child identified as being at risk, create, edit and<br>renew certificates and determinations<br>More details | \$ | Payments<br>View your Child Care Subsidy payment information<br>More details >       |

This screen details any children identified as being "at risk" by the service within the last 12 months. If no certificates or determinations have been created, the message 'No children have been identified as 'at risk' at this service in the last 12 months' will appear.

| Additional C                                                                                        | 'hild Care Subsidy                                                                                                    |                                                                                     |                                                             |                      |                  |
|----------------------------------------------------------------------------------------------------|----------------------------------------------------------------------------------------------------|-------------------------------------------------------------------------------------|-------------------------------------------------------------|----------------------|------------------|
| ACC<br>Percenta                                                                                     | S (child wellbeing) cap percenta<br>ge reached (as at calculation da                                                                                       | ge: 100 %<br>te): 100 %                                                             |                                                             |                      |                  |
|                                                                                                    | Cap percentage calculation da                                                                                                    | ate: 25/10/2021                                                                     |                                                             | Search               |                  |
| Children 'at risk                                                                                   | in the last 12 months                                                                                                    |                                                                                     |                                                             |                      |                  |
| The following chil<br>The most recent of<br>Select View to se<br>Select New Certi<br>Search Enter s | den have been identified as bei<br>certificate or determination is sh<br>e the ACCS (child wellbeing) hist<br>ficate or Determination to sea<br>earch text | ng 'at risk' by your s<br>nown.<br>ory for the selected<br>irch for an 'at risk' cl | ervice within the last 1<br>child.<br>hild at your service. | 2 months.            |                  |
| Child CRN                                                                                           | Child name                                                                                                    | Date of birth                                                                       | Туре                                                        | Status               | Actions          |
| 987654321B                                                                                          | Cindy Citizen                                                                                                    | 31/10/2015                                                                          | Determination                                               | Approved             | View             |
| Showing 1-1 of 1                                                                                    |                                                                                                    |                                                                                     |                                                             |                      |                  |
|                                                                                                    |                                                                                                    |                                                                                     | Return                                                      | Home New Certificate | or Determination |

- ACCS (child wellbeing) cap percentage: Previously this was 50%, now will show as 100% unless a lower percentage has been imposed on the service.
- **Percentage reached (as at calculation date):** This field is no longer in use, unless the service has a percentage cap less than 100%

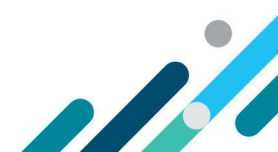

- **Cap percentage calculation date:** View and calculate the ACCS cap for the service by inputting a calculation date. You can use the calendar icon to select the date.
- Search function: The search text allows you to filter to individual children
- View: Selecting this button will allow you to see the ACCS (Child wellbeing) history for the child
- New Certificate or Determination: Select this button to create a new determination for a child.

## Step 2: Searching for the child

In the PEP, search for the child you wish to create a new determination for by entering in the childs CRN and clicking on the magnifying glass:

| Additional Child Care Subsidy / ACCS Child Wellbeing Application |                                                                                 |              |   |        |  |  |
|------------------------------------------------------------------|---------------------------------------------------------------------------------|--------------|---|--------|--|--|
| A<br>Percer                                                      | CCS (child wellbeing) cap percentage:<br>tage reached (as at calculation date): | 100 %<br>0 % |   |        |  |  |
|                                                                  | Cap percentage calculation date:                                                | 29/11/2021   | 曲 | Search |  |  |
| Children enrolled at calculation date                            |                                                                                 |              |   |        |  |  |
| Search 123456789A                                                |                                                                                 | ٩            |   |        |  |  |

# Step 3: Entering in the start date

Update the "Cap percentage calculation date" field to the date you're wanting the determination to start from. The day the determination takes effect must be a Monday under Family Assistance Law. Determinations can be backdated up to 28 days, or up to 13 weeks where services can demonstrate exceptional cirumstances. Use the "**select**" button to select the appropriate child

|                               | ACCS (child wellbeir<br>Percentage reached (as a<br>Cap percentag | g) cap percentage:<br>it calculation date):<br>ge calculation date: | 100 %<br>0 %<br>25/10/2021 | Search |         |
|-------------------------------|-------------------------------------------------------------------|---------------------------------------------------------------------|----------------------------|--------|---------|
| hildren enrolle               | d at calculation date<br>4321B                                    |                                                                     | Q                          |        |         |
| Child CRN                     | Child name                                                        | Date of birth                                                       | Enrolment start dat        | te     | Actions |
| 987654321B<br>howing 1-1 of 1 | Cindy Citizen                                                     | 31/10/2015                                                          | 15/02/2021                 |        | Select  |

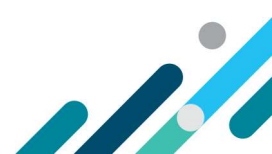

# Step 4: Read and accept the Minister's Rules 2017, then select "Next" to proceed

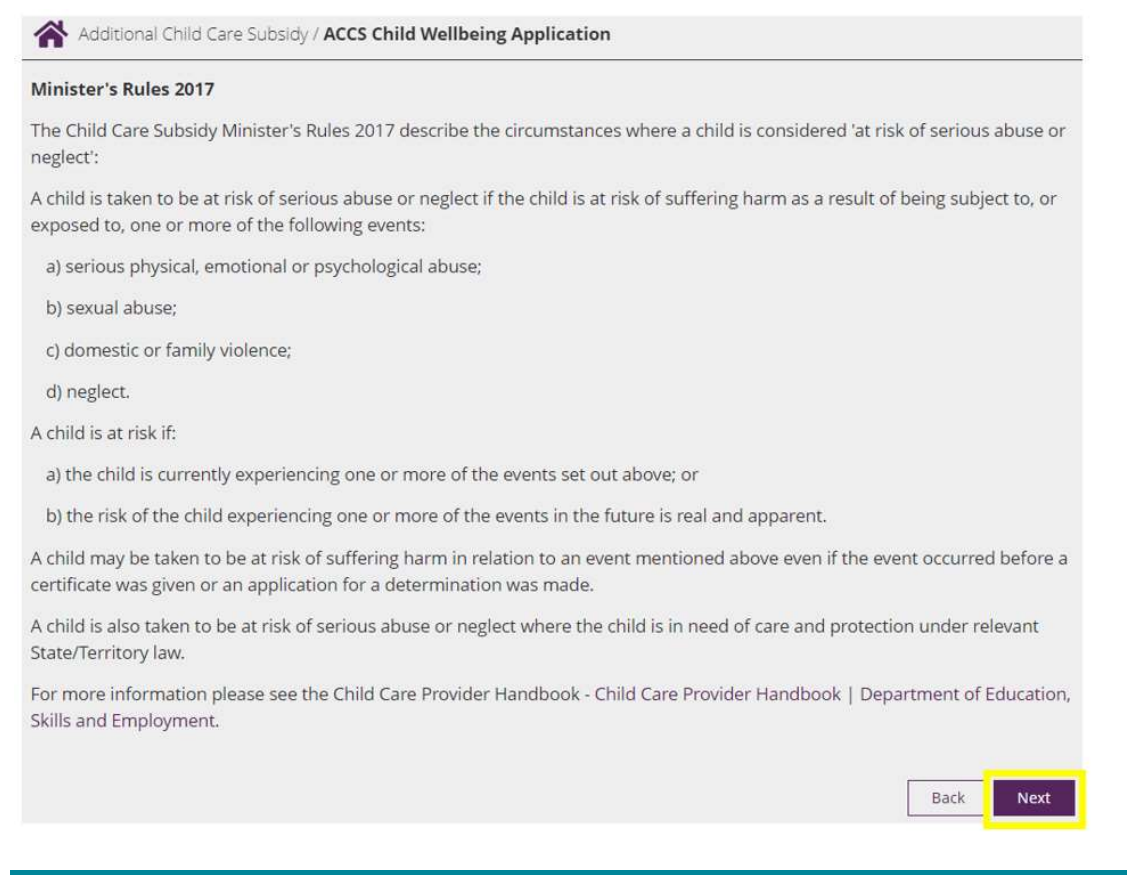

### Step 5: Enter the details of the Determination

The screens presented will vary, dependant on how you respond to the questions.

# Question: Child under the care and protection of the State/Territory and in formal foster/kinship question

If you answer YES to this question, You need to upload supporting evidence.

| Determination Details                                                                                      |            |           |
|----------------------------------------------------------------------------------------------------|------------|-----------|
| Start date:                                                                                                | 25/10/2021 |           |
| Is <b>CINDY</b> under the care and protection of the State/Territory<br>and in formal foster/kinship care? | • Yes      | No/Unsure |
| Do you hold evidence that supports this view?                                                              | • Yes      | No        |

If you answer **NO/Unsure** to this question, You must notify an appropriate Support Agency within the relevant timeframes. For more information, refer to the <u>Guide to ACCS (child wellbeing)</u>. You are able to submit this information at a later stage, refer to the *"Changes to Certificates & Determinations"* Task card for instructions on how to complete this function.

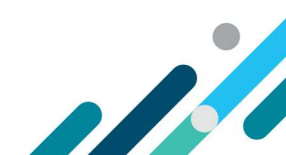

| If the child is not under the care and protection of the State/To<br>you must notify an appropriate Support Agency of the child b<br>Guide to ACCS (child wellbeing) for more information on refer | erritory and in formal foster/kinshi<br>eing at risk within the relevant time<br>rals. | p care, or you are unsure,<br>frames. Please see the |
|----------------------------------------------------------------------------------------------------|----------------------------------------------------------------------------------------|------------------------------------------------------|
| Determination Details                                                                                                    |                                                                                        |                                                      |
| Start date:                                                                                                    | 25/10/2021                                                                             |                                                      |
| Is <b>CINDY</b> under the care and protection of the State/Territory<br>and in formal foster/kinship care?                                                                                         | O Yes                                                                                  | No/Unsure                                            |
| Have you formed the view that <b>CINDY</b> is or was at risk, or continues to be at risk?:                                                                                                    | Yes                                                                                    | O No                                                 |
| Do you hold evidence that supports this view?                                                                                                    | • Yes                                                                                  | O No                                                 |
| Have you notified an appropriate Support Agency that <b>CINDY</b> is at risk?                                                                                                    | • Yes                                                                                  | O No                                                 |

#### Question: Number of weeks considered to be at risk & Risks identified:

Once a certificate/s have been granted for for a six week period, services can lodge a determination. The system will make the decision based on the information already in the system. A determination can be given for a period of up to 13 weeks and extended up to 52 weeks for example when children who are subject of a long-term protection order. Refer to the <u>Guide to ACCS (child wellbeing)</u> on when a determination can be extended. Use the drop down box to select between 1-52 weeks.

Next, select the risks you have identified by clicking on the box next to each one.

| Number of weeks considered to be at risk:        | 2      |                                                         | ~ |
|--------------------------------------------------|--------|---------------------------------------------------------|---|
| Risks identified - please select all that apply: | ls cur | rently suffering harm due to:                           |   |
|                                                  |        | Experiencing physical, emotional or psychological abuse |   |
|                                                  |        | Being subjected to sexual abuse                         |   |
|                                                  |        | Exposure to domestic or family violence                 |   |
|                                                  |        | Neglect                                                 |   |
|                                                  | Suffe  | red harm in the past due to:                            |   |
|                                                  |        | Experiencing physical, emotional or psychological abuse |   |
|                                                  |        | Being subjected to sexual abuse                         |   |
|                                                  |        | Exposure to domestic or family violence                 |   |
|                                                  |        | Neglect                                                 |   |
|                                                  |        | Cancel Next                                             |   |

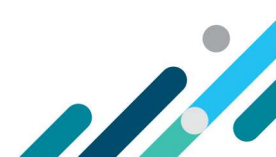

#### Question: Please select reason for backdating child wellbeing more than 28 days

This question will appear if at Step 3 you keyed in a date which is more than 28 days. If ACC008 – Evidence of exceptional circumstance is not attached to the determination, when attempting to submit you will receive an error.

Please select reason for backdating child wellbeing more than

ore than Please Select 28 days:

Please Select Delay in evidence beyond Provider's control Other

# Step 6: Evidence Requirements

A list of evidence requirements will display based on the responses you selected. *When applying to backdate an ACCS (child wellbeing) determination up to 13 weeks the evidence must demonstrate the relevant exceptional circumstance. This is in addition to the evidence required to show that a child is considered at risk. Refer to <u>the Guide to ACCS (child wellbeing)</u> on backdating in exceptional circumstances.* 

#### **Evidence Required**

Please attach any evidence you have to support your claim that CINDY is or was at risk, or continues to be at risk of the following:

Current risk reasons

- Experiencing physical, emotional or psychological abuse
- Being subjected to sexual abuse
- Exposure to domestic or family violence
- Neglect

Any evidence that you provide should be no more than six (6) months old.

Where this case is known to Child Protection, you should attach the information that was supplied to you by the notifying body.

Select the evidence that you have to attach. If you have more than one document they will need to be attached individually.

| O Attach | ACC002 - ACCS child wellbeing evidence                                     |
|----------|----------------------------------------------------------------------------|
| O Attach | ACC003 - Notice from a State/Territory body (204K)                         |
| O Attach | ACC004 - ACCS child wellbeing supporting document                          |
| O Attach | ACC005 - Advise of child no longer at risk evidence or supporting document |
| O Attach | ACC008 - Evidence of exceptional circumstance                              |
| O Attach | Statutory declaration                                                      |
|          |                                                                            |
|          | Back Cancel Next                                                           |

O Attach

To add evidence, click on the button next to the evidence you are wanting to include and click '**next'**. To select the documents to be uploaded, click on '**Choose a file**'

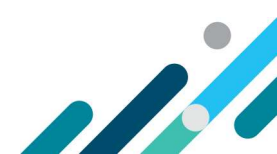

| Accepted formats:                | PDF, PNG, TIFF, JPG.                                               |                      |
|----------------------------------|--------------------------------------------------------------------|----------------------|
| Total file size cannot exceed 10 | ) Mb                                                               |                      |
| Please ensure all pages are in a | a single file and review your document for clarity and correctnes: | s before submitting. |
|                                  | Choose a file                                                      |                      |
|                                  |                                                                    |                      |

Navigate through your folders to find the file you're wanting to attach. The file must be an accepted format (PDF, PNG, TIFF or JPG) and not exceed 10 MB.

Once you have located the evidence, click "Open".

You will know the evidence is attached when you see a green tick next to the document name:

| Select your documer         | t                    |    |
|-----------------------------|----------------------|----|
| Accepted formats:           | PDF, PNG, TIFF, JPG. |    |
| Total file size cannot exce | d 10 Mb              |    |
| Status                      | Document name        |    |
| ×                           | TEST.pdf             |    |
|                             | Choose a file        |    |
|                             |                      |    |
|                             | Retur                | 'n |

#### Select "Return"

This will take you back to the "Evidence Required" screen. From here you can "Delete" any evidence which was added incorrectly, or select "Next" to progress.

| Evidence Re                                                                                                    | quired                                                                                                    |                                                                                                    |                                                                 |
|----------------------------------------------------------------------------------------------------|----------------------------------------------------------------------------------------------------|----------------------------------------------------------------------------------------------------|-----------------------------------------------------------------|
| Please attach any                                                                                                    | vevidence you have to support your clai                                                                                                    | im that <b>CINDY</b> is or was at risk, or continu                                                                                                    | ues to be at risk of the following:                             |
| Current risk rease                                                                                                    | ons                                                                                                    |                                                                                                    |                                                                 |
| Experiencing     Being subject     Exposure to     Neglect Any evidence tha Where this case i Select the eviden     Attach     Attach     Attach     Attach     Attach | t physical, emotional or psychological al<br>ted to sexual abuse<br>domestic or family violence<br>t you provide should be no more than s<br>s known to Child Protection, you should<br>ce that you have to attach. If you have n<br>ACC002 - ACCS child wellbeing evic<br>ACC003 - Notice from a State/Terri<br>ACC004 - ACCS child wellbeing sup | use<br>ix (6) months old.<br>attach the information that was supplie<br>nore than one document they will need t<br>jence<br>tory body (204K)<br>porting document | d to you by the notifying body.<br>to be attached individually. |
| Attach     Attach                                                                                                    | ACCOUS - Advise of child no longer<br>ACCOUS - Evidence of exceptional o                                                                                                    | at risk evidence or supporting documen<br>tircumstance                                                                                                    | t                                                               |
| Status Docum                                                                                                    | ent name                                                                                                    | Evidence Type                                                                                                    | Action                                                          |
| V TEST.p                                                                                                    | df                                                                                                    | ACC008                                                                                                    | Delete                                                          |
| TEST.p                                                                                                    | df<br>Statutory declaration                                                                                                    | ACC002                                                                                                    | Delete                                                          |
|                                                                                                    |                                                                                                    |                                                                                                    | Back Cancel Next                                                |

# Step 7: Summary of the Determination

Here you will be presented with a summary of all the selections you have made for the determination. Review the information and hit "Edit" to amend any information which isn't correct.

#### If all sections are accurate, click "Next" to progress.

| Summary                                                                               |                                                                                                    |  |
|---------------------------------------------------------------------------------------|----------------------------------------------------------------------------------------------------|--|
| You are about to submit an application for a determination for ACCS (child wellbeing) |                                                                                                    |  |
| Name of child:                                                                        | Cindy Citizen                                                                                                    |  |
| Start date:                                                                           | 25/10/2021                                                                                                    |  |
| Expected end date:                                                                    | 02/01/2022                                                                                                    |  |
| Is child under care and protection:                                                   | No                                                                                                    |  |
| Have you formed a view that child is or was at risk:                                  | Yes                                                                                                    |  |
| Do you hold evidence that supports this view:                                         | Yes                                                                                                    |  |
| Have you notified an appropriate Support Agency that child is<br>at risk:             | Yes                                                                                                    |  |
| Number of weeks considered 'At Risk':                                                 | 10                                                                                                    |  |
| Reason child wellbeing backdated:                                                     | Delay in evidence beyond Provider's control                                                                                                    |  |
| Current Risks identified:                                                             | Experiencing physical, emotional or psychological abuse<br>Being subjected to sexual abuse<br>Exposure to domestic or family violence<br>Neglect |  |
| Past Risks identified:                                                                |                                                                                                    |  |
| Name of Support Agency notified:                                                      | Tester Edit                                                                                                    |  |
| Type of body/class of organisation:                                                   | Parenting Assist, Family Support Program                                                                                                    |  |
| Date advised:                                                                         | 15/11/2021                                                                                                    |  |
| Additional details:                                                                   | Test                                                                                                    |  |
| Type/s of evidence attached:                                                          | Third Party Files Edit Edit                                                                                                    |  |
|                                                                                       | Statutory File                                                                                                    |  |
|                                                                                       | Back Cancel Next                                                                                                    |  |

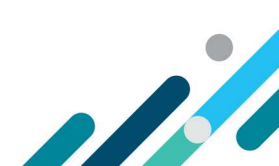

### **Step 8: Declaration**

When the determination declaration is displayed, review for accuracy, before checking the checkbox and clicking "**Submit**".

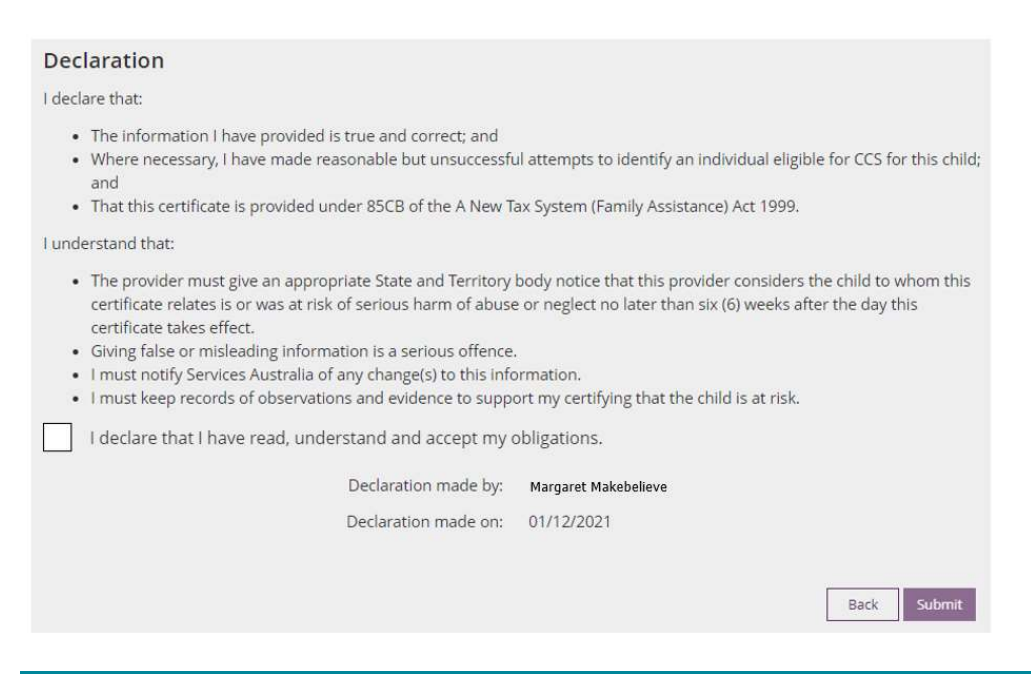

## Step 9: Receipt

A receipt will display, notifying you of the outcome of your update. For cases of backdating more than 28 days, you will receive a message to say that you will be 'notified of the outcome' and the determination will show as provisional on the Additional Child Care Subsidy screen in the PEP. A provisional status means the Determination is being assessed by the relevant team.

| Receipt                                                                                                    |             |
|----------------------------------------------------------------------------------------------------|-------------|
| The ACCS (child wellbeing) deternimation for CINDY has been received. You will be notified of the outcome. |             |
| ACCS Document ID:                                                                                          | 9000016221  |
| Submitted by:                                                                                              | коро        |
| Submitted on:                                                                                              | 02/12/2021  |
| Time:                                                                                                    | 08:34:09 am |
|                                                                                                    |             |
|                                                                                                    | Continue    |

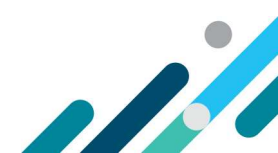